WERKINSTRUCTIE

## Verwijzing

# Ontvangen verwijzing netwerkpartner ouderenzorg

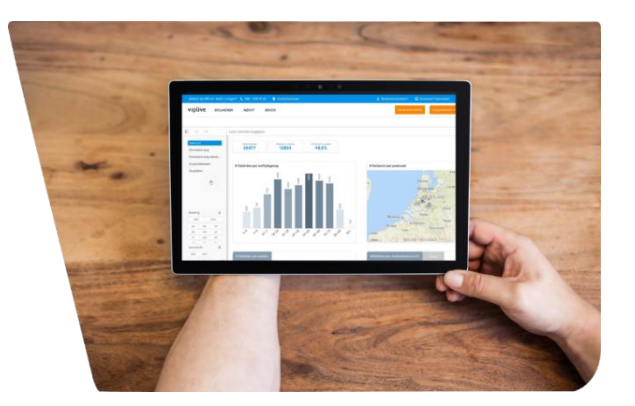

VIPLive maakt het mogelijk om rondom de kwetsbare oudere samen te werken. Hierdoor is het mogelijk om een gedeelte van het patiëntendossier van de huisarts (vanuit het HIS) te delen met netwerkpartners ouderenzorg. Wat een netwerkpartner mag en kan zien is afhankelijk van de 'soort' netwerkpartner. Binnen de ouderenzorg kan er naar de casemanagers dementie en wijkverpleegkundigen verwezen worden.

De POH-Ouderen/huisarts zal u toegang geven tot patiëntgegevens middels de functionaliteit *verwijzen*. Middels deze functionaliteit is het mogelijk om patiëntengegevens uit het HIS te raadplegen zoals: episodes, meetwaarden en medicatie. Mocht u niet meer betrokken zijn bij de patiënt dan kan u de verwijzing afsluiten of zal de huisartsenpraktijk de verwijzing afsluiten. Daarnaast heeft u toegang tot de functionaliteit *gesprekken* om o.a. veilig te chatten en een groepsgesprek te starten over het GPO. In deze werkinstructie is te lezen hoe deze verwijzing te ontvangen en te bekijken.

#### Ontvangen van een verwijzing

Als een patiënt naar u wordt verwezen door de huisartsenpraktijk ontvangt u een mail van Calculus VIPLive met een bericht dat er een nieuwe verwijzing aan u is gedaan.

Dag, Zojuist heeft u een verwijzing ontvangen van (huisartsenpraktijk) met verwijsdatum (verwijsdatum). Login op <u>https://www.viplive.nl</u> om deze verwijzing te bekijken. Met vriendelijke groet, Calculus Software

Calculus Software B.V. Telefoon: 088-5281020 E-mail: info@calculus-software.nl

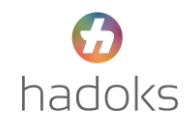

Om de verwijzing te bekijken logt u vervolgens in op VIPLive en zoekt u de desbetreffende patiënt op. Op de tijdlijn ziet u vervolgens de verwijsreden en kunt u de verwijsbrief inzien.

|   | Verwezen naar Diétistenpraktijk Boter en Ham door N. Overmaat<br>(Huisartsenpraktijk Costerweg)<br>Afgesloten op 25-10-2018 door D. Dietistdemo | 23 minuten geleden ingediend om 13:06   25 oktober 2018 |
|---|----------------------------------------------------------------------------------------------------|---------------------------------------------------------|
| 4 | Verwijsreden<br>Overgewicht                                                                                                    |                                                         |
| 7 | Hulpvraag<br>Vraag over overgewicht                                                                                                    |                                                         |
|   | (DM)                                                                                                    | Verwijsbrief                                            |

#### Inzien van verwezen patiënten

Een andere manier om verwijzingen in te zien is door in te loggen op VIPLive. U komt dan op het verwijzingenoverzicht.

- Om de verwijzingen in te zien klikt u op de balk 'Ontvangen verwijzingen'. In het geval van meerdere praktijken klapt u het overzicht van één van de praktijken open door te klikken op 'Verwijzingen naar <praktijknaam>'.
- 2. Vervolgens worden de verwijzingen aan u inzichtelijk. De verwezen patiënten zijn weergegeven op de datum van verwijzing. U kunt patiënten selecteren op basis van de volgende verwijs categorieën:
  - Ontvangen verwijzingen (alle verwijzingen naar u)
  - Nieuw verwezen patiënten (Nieuw aan u verwezen)
  - Patiënten in behandeling (in behandeling bij u)
  - Patiënten waarbij de verwijzing verloopt (verwijzing gaat sluiten)

| Verwijzingen<br>Overzicht van verwijzingen van de patiënten van een specifiek zorgprogramma |                                     |                           |                            |                              |                |            |            |
|---------------------------------------------------------------------------------------------|-------------------------------------|---------------------------|----------------------------|------------------------------|----------------|------------|------------|
| Filters Herstel Filters                                                                     | Ontvangen verwijzinge               | n Nieuw (2) In beha       | ndeling (16) Loopt af (11) |                              |                |            |            |
| ∨ Patiënt                                                                                   | Ontvangen verw                      | ijzingen                  |                            |                              |                |            |            |
| Zoek patiënt op bsn, geboort                                                                | Verwijzingen naar D<br>26 patlënten | Diëtistenpraktijk Boter e | n Ham (26)                 |                              |                |            | ~          |
| ∨Zorgstraat                                                                                 | Naam van patiënt                    | Geboortedatum             | VIP-patiëntnummer          | Verwezen door                | Verwijsdatum 🕹 | Einddatum  | Zorgstraat |
| Selecteer een optie                                                                         | C. Lakens                           | 01-05-1974 (48 jaar)      | 390501                     | Huisartsenpraktijk Costerweg | 10-01-2023     |            | DM         |
|                                                                                             | C. Lakens                           | 01-05-1974 (48 jaar)      | 390501                     | Huisartsenpraktijk Costerweg | 10-01-2023     | 10-04-2023 | DM         |
|                                                                                             | S. Doorn                            | 22-04-1968 (54 jaar)      | 389594                     | Huisartsenpraktijk Costerweg | 15-12-2022     |            | DM         |
|                                                                                             | Sieb Simons                         | 07-07-1977 (45 jaar)      | 389279                     | Huisartsenpraktijk Costerweg | 08-12-2022     |            | DM         |
|                                                                                             | Sieb Simons                         | 07-07-1977 (45 jaar)      | 389279                     | Huisartsenpraktijk Costerweg | 29-11-2022     | 08-03-2023 | DM         |
|                                                                                             | Linthorsttest                       | 01-01-1987 (36 jaar)      | 389704                     | Huisartsenpraktijk Costerweg | 24-11-2022     |            | DM         |
|                                                                                             | Sieb Simons                         | 07-07-1977 (45 jaar)      | 389279                     | Huisartsenpraktijk Costerweg | 22-11-2022     | 28-02-2023 | DM         |

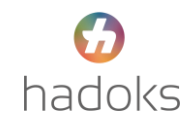

#### Patiëntoverzicht

Op het patiëntoverzicht is relevante informatie rondom een patiënt in te zien. Deze informatie is weergegeven in een tijdlijn, meetwaardenoverzicht en medicatie overzicht.

| +  |                                             | Acties<br>Hier kunt u acties uitvoeren voor een patient |          | 10 pr.            | 2        | and the             |          |
|----|---------------------------------------------|---------------------------------------------------------|----------|-------------------|----------|---------------------|----------|
|    | DV                                          | Verwijzen                                               |          |                   |          |                     |          |
|    | Dirk Verboom ♂<br>營 01-05-1945 (75 jaar)    | 8<br>Behandeling is afgerond                            | <i>→</i> |                   |          |                     |          |
|    | BSN: 999928983<br>VIP-patiëntnummer: 389282 | Communicatie                                            |          |                   |          |                     |          |
|    |                                             |                                                         |          | <b>O</b>          |          | •                   |          |
|    | Acties                                      | Beeldbeilen                                             | <i>→</i> | Delen op tijdlijn | <i>→</i> | Start nieuw gesprek | <i>→</i> |
| =  | Tijdlijn                                    | 0                                                       |          |                   |          |                     |          |
| ≡  | Inventarisaties                             | Terugkoppelen                                           | <b>→</b> |                   |          |                     |          |
| Bi | Gezondheidsplan                             |                                                         |          |                   |          |                     |          |
| 63 | Patiëntinformatie                           |                                                         |          |                   |          |                     |          |

#### Tijdlijn

Op de tijdlijn kunt u relevante gebeurtenissen inzien:

- Inzien wanneer een patiënt is aangemeld voor een zorgprogramma
- Inzien van een verwijzing en de verwijsbrief
- Terugkoppeling naar de huisartsenpraktijk

| ¢ DV |                   | <b>Tijdlij</b><br>Recente a | n<br>Lictiviteiten paüént                                                                                                    | 1 | 1 Martin                                           |   | ME and                                                                                    |
|------|-------------------|-----------------------------|----------------------------------------------------------------------------------------------------|---|----------------------------------------------------|---|-------------------------------------------------------------------------------------------|
|      | Dv                | ٩                           | Filter gebeurtenissen: bijv. verwijzingen, consultatie, verrichtinge                                                                                     | n |                                                    | Î | Zorgnetwerk                                                                               |
|      | Dirk Verboom      |                             | Verwezen naar Fysiotherapie Op de Hoek door N. Overnaat<br>(Huisartsenpraktijk Costerweg)<br>Verwijsreden<br>Overeize verwijsreden Voorbeeld toelichting |   | 15 minuten geleden ingediend om 14:30   04-08-2020 |   | Nelleke Overnaat<br>Huisattenprätijk Costerweg,<br>Huisattenprätijk Twenta<br>Huisatte    |
| +    | Acties            | 1                           | Behandeling aan huis vereist                                                                                                    |   |                                                    |   | ES Fysiotherapie Op de Hoek<br>Gerlatrie Fysiotherapeut,<br>Gerlatrie Fysiotherapeut      |
| -    | Tijdlijn          |                             | ja<br>Hulpvraag                                                                                                    | + |                                                    |   | George Clooney<br>Ziekenhuis Deventer, Ziekenhuis                                         |
| i≡   | Inventarisaties   |                             |                                                                                                    |   | Verwijsbrief                                       |   | Calculus<br>Geriater                                                                      |
| li   | Gezondheidsplan   |                             |                                                                                                    |   | -                                                  |   | D. Huisartsdemo<br>Huisartsenpraktijk Costerweg,<br>Huisartsenpraktijk Demo Deventer      |
| 53   | Patiëntinformatie |                             | Vragenlijst COPDmeter verstuurd naar<br>nelleke overmaat@topicus.nl.                                                                                     |   | 3 dagen geleden ingediend om 16:40   01-09-2020    |   | Connie Meerman<br>Wijkzorg1, Wijkzorg Twee<br>Mantelzergzensulent,<br>Wijkverpleegkundige |

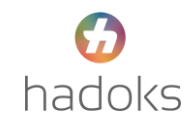

#### **Medische gegevens**

In dit overzicht worden de relevante meetwaardes, medicatie en episoden weergegeven. Welke medische gegevens worden weergegeven is afhankelijk van het 'soort netwerkpartner'. Het verschilt per meetwaarde of deze is weergegeven in grafiek vorm, cijfer of afbeelding. Het medicatie overzicht geeft inzicht in actuele en historische medicatie. De medicatie is verdeeld in subgroepen. Door op de medicatie te klikken verschijnt er aanvullende informatie.

*Bij een nieuwe extractie vanuit het huisartsen informatie systeem worden de medische gegevens bijgewerkt.* 

| ¢   |                                             | Medische gegevens<br>Meetwaarder, medicatie en episodes van de patient |                                 |                                       |                                              |  |  |  |
|-----|---------------------------------------------|------------------------------------------------------------------------|---------------------------------|---------------------------------------|----------------------------------------------|--|--|--|
|     |                                             | Meetwaarden                                                            | edicatie Episodes Thuismetingen |                                       |                                              |  |  |  |
|     | Dirk Verboom ೆ<br>@ 01-05-1945 (75 jaar)    | Q Zoek meetwaa                                                         | rde                             | ·                                     | Gegevens bijgewerkt tot en met               |  |  |  |
|     | B5N: 999928983<br>VIP-patiëntnummer: 389282 |                                                                        |                                 | Toon niet-geregistreerde meetwaarden  | 13-03-2020                                   |  |  |  |
| Ħ   | Acties                                      | 2. Lichamelijk onderzoe                                                | ŀk                              |                                       | Categorieën                                  |  |  |  |
| =   | Tijdlijn                                    | BMI                                                                    | 32.4 kg/m²                      | Registratiedatum<br>18 februari 2018  | <ul> <li>2. Lichamelijk onderzoek</li> </ul> |  |  |  |
| M   | Medische gegevens                           |                                                                        |                                 |                                       | 3. Lichamelijk onderzoek                     |  |  |  |
| i=  | Inventarisaties                             | 3. Lichamelijk onderzoe                                                | •k                              |                                       | 4. Vitale functies                           |  |  |  |
| Đ   | Gezondheidsplan                             | Gewicht                                                                | 57.5 kg                         | Registratiedatum<br>29 december 2017  | 5. Labuitslagen<br>6. Dagcurve               |  |  |  |
| ľ   | Externe koppelingen                         |                                                                        |                                 |                                       | 6.Overig                                     |  |  |  |
| 630 | Patiëntinformatie                           | Lengte                                                                 | 1.724 cm                        | Registratiedatum<br>23 september 2017 | Overig                                       |  |  |  |

### Terugkoppeling aan de huisartsenpraktijk

Over het algemeen zal er geen gebruik gemaakt worden van de knop 'terugkoppelen'. De functionaliteit verwijzen wordt binnen de ouderenzorg gebruikt om een netwerkpartner toegang te geven tot bepaalde patiëntinformatie. Het is vaak niet nodig om een terugkoppeling naar de huisartsenpraktijk te versturen.

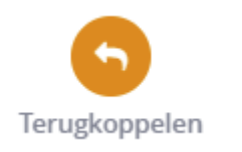

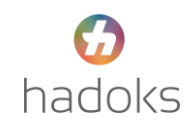

#### De verwijzing sluiten vanuit de ketenpartner

Bent u niet meer betrokken bij de patiënt dan kan u de verwijzing afsluiten. Het kan ook zijn dat de huisartsenpraktijk dit reeds gedaan heeft.

- 1. Om de verwijzing te sluiten, ga naar de actie pagina van de desbetreffende patiënt.
- 2. Selecteer hier "behandeling is afgerond".

| +   |                      | Acties<br>Hier kunt u acties uitvoer | en voor een patiënt          |          | 10 10            | 1        |                    | - |
|-----|----------------------|--------------------------------------|------------------------------|----------|------------------|----------|--------------------|---|
|     | JA                   | Declareren                           |                              |          |                  |          |                    |   |
|     | Johan van Arend ♂    | Verwijzen                            | Voeg zorgactiviteit toe      | ÷        |                  |          |                    |   |
| Ċ   | Acties               |                                      | S<br>Behandeling is afgerond | ÷        |                  |          |                    |   |
| 12  | Tijdlijn             | Communicatie                         |                              |          |                  |          |                    |   |
| i≡  | Inventarisaties      |                                      | 2<br>Real/heller             | <i>→</i> | Dales as tidlin  | <i>→</i> | Start Blows german | + |
| Ð   | Gezondheidsoverzicht |                                      | Deendenen                    |          | beien op ofdigin |          | Jui Cheuw gesprek  |   |
| [3] | Patiëntinformatie    |                                      | Terugkoppelen                | ÷        |                  |          |                    |   |

- *3.* Er opent zich een pop-up scherm. Vul hier nog eventuele opmerkingen toe. *Let op! Deze opmerkingen komen niet in het HIS.*
- 4. Klik op "verwijzing(en) sluiten" om de verwijzing definitief af te sluiten

| Behandeling is afgerond                                                                                                    | ×   |
|----------------------------------------------------------------------------------------------------|-----|
| Weet u zeker dat u de verwijzing(en) wilt sluiten? Na het sluiten heeft u geen toegang meer tot het patiëntenoverzicht van deze patiënt en kunt u ge<br>activiteiten meer starten of behandelingen declareren/terugkoppelen. | en  |
| Opmerkingen                                                                                                    |     |
| Toelichting/reden sluiten verwijzing                                                                                                    |     |
|                                                                                                    |     |
| Annuleer Verwijzing(en) slui                                                                                                    | ten |

5. U kunt de afgesloten verwijzing terug zien op de tijd lijn van de desbetreffende patiënt

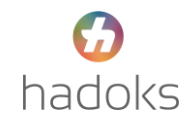